## Процедура регистрации «Личного кабинета» на веб-сайте АО «СК «Виктория»

«Личный кабинет» позволяет пользователю получить доступ к действующим и ранее заключенным договорам страхования, а также получить услуги по онлайн урегулированию страховых случаев.

Для регистрации «Личного кабинета» необходимо перейти на веб-сайт АО «СК «Виктория» по ссылке https://vic.kz. В правом верхнем углу необходимо перейти по ссылке «Личный кабинет».

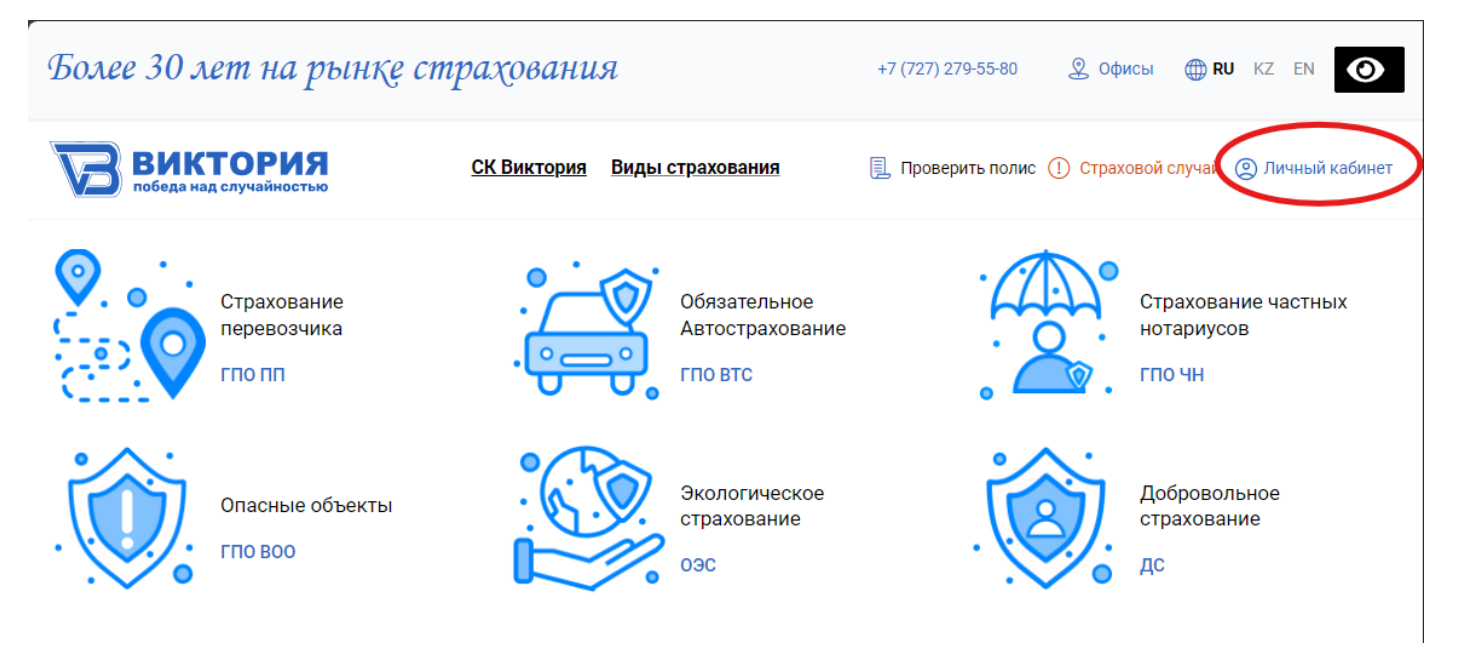

Будет осуществлено перенаправление на страницу входа или регистрации в «Личном кабинете».

| ВИ           | <b>КТОРИЯ</b><br>над случайностьк |
|--------------|-----------------------------------|
| Email        |                                   |
| Пароль       | ۲                                 |
| забыл пароль | регистрация                       |

Регистрация не требуется, если ранее Клиентом был заключен договор страхования онлайн на веб-сайте «АО «СК «Виктория», «Личный кабинет» был создан автоматически, в качестве учетных данных необходимо использовать номер мобильного телефона и адрес электронной почты Страхователя, указанные при заключении договора. Для прохождения процедуры создания «Личного кабинета» необходимо перейти по ссылке «Регистрация». Откроется страница регистрации. Для создания «Личного кабинета» необходимо в поле «Email» ввести действующий адрес электронной почты, в поле «Телефон» - номер мобильного телефона, нажать кнопку «Зарегистрировать».

Внимание!!!! Проверьте корректность ввода адреса электронной почты и номера мобильного телефона. В случае ошибки в написании адреса электронной почты и/или номера мобильного телефона регистрация в «Личном кабинете» будет невозможна.

|         | победа над случайностью |
|---------|-------------------------|
| Email   |                         |
| Телефон |                         |
|         | Зарегистрировать        |
|         | Назад                   |

На указанный номер мобильного телефона придет СМС с кодом подтверждения, код необходимо ввести в поле «Код подтверждения» и нажать кнопку «Подтвердить код».

| V/-         | победа над случайносты |
|-------------|------------------------|
| Email       |                        |
| Телефон     |                        |
| +7-         |                        |
| Код подтвер | ждения                 |
| 3008        |                        |
|             | Подтвердить код        |

В случае ввода верного кода подтверждения появится всплывающее окно, а также придет СМС уведомление и подтверждение на электронную почту, о создании «Личного кабинета». Далее необходимо открыть сообщение, полученное по электронной почте, перейти по ссылке в сообщении для активации «Личного кабинета». В качестве пароля необходимо использовать временный пароль из почтового сообщения. При первом входе система запросит смену пароля.

Требования для пароля:

Длина пароля – не менее 8 символов.

Пароль должен включать заглавные и прописные буквы латинского алфавита, цифры и следующие специальные символы: !@\$\_-Пример пароля: Ag-15!d44 (**ни в коем случае не используйте данный пароль при регистрации в «Личном кабинете»**!!!!).

При успешной смене пароля система выдаст уведомление. Можно заходить в «Личный кабинет» для дальнейшей работы.